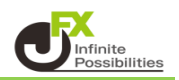

## 目次

| トレンドラインの引き方と種類 <u>P2</u> |            |  |  |  |
|--------------------------|------------|--|--|--|
| 平行チャネル                   | <u>P5</u>  |  |  |  |
| 水平線                      | <u>P6</u>  |  |  |  |
| 垂直線                      | <u>P7</u>  |  |  |  |
| 四角                       | <u>P8</u>  |  |  |  |
| フィボナッチリトレースメント           | <u>P9</u>  |  |  |  |
| フィボナッチエクスパンション           | <u>P10</u> |  |  |  |
| フィボナッチファン                | <u>P11</u> |  |  |  |
| トレンドラインの微調整              | <u>P12</u> |  |  |  |
| トレンドラインのコピー              | <u>P13</u> |  |  |  |
| トレンドラインの削除               | <u>P14</u> |  |  |  |
| トレンドラインの全削除              | <u>P15</u> |  |  |  |
| トレンドラインの編集               | <u>P17</u> |  |  |  |
| トレンドラインの全ロック             | <u>P18</u> |  |  |  |

1【チャート】画面の右上、右から2つ目の 🚺

をクリックします。

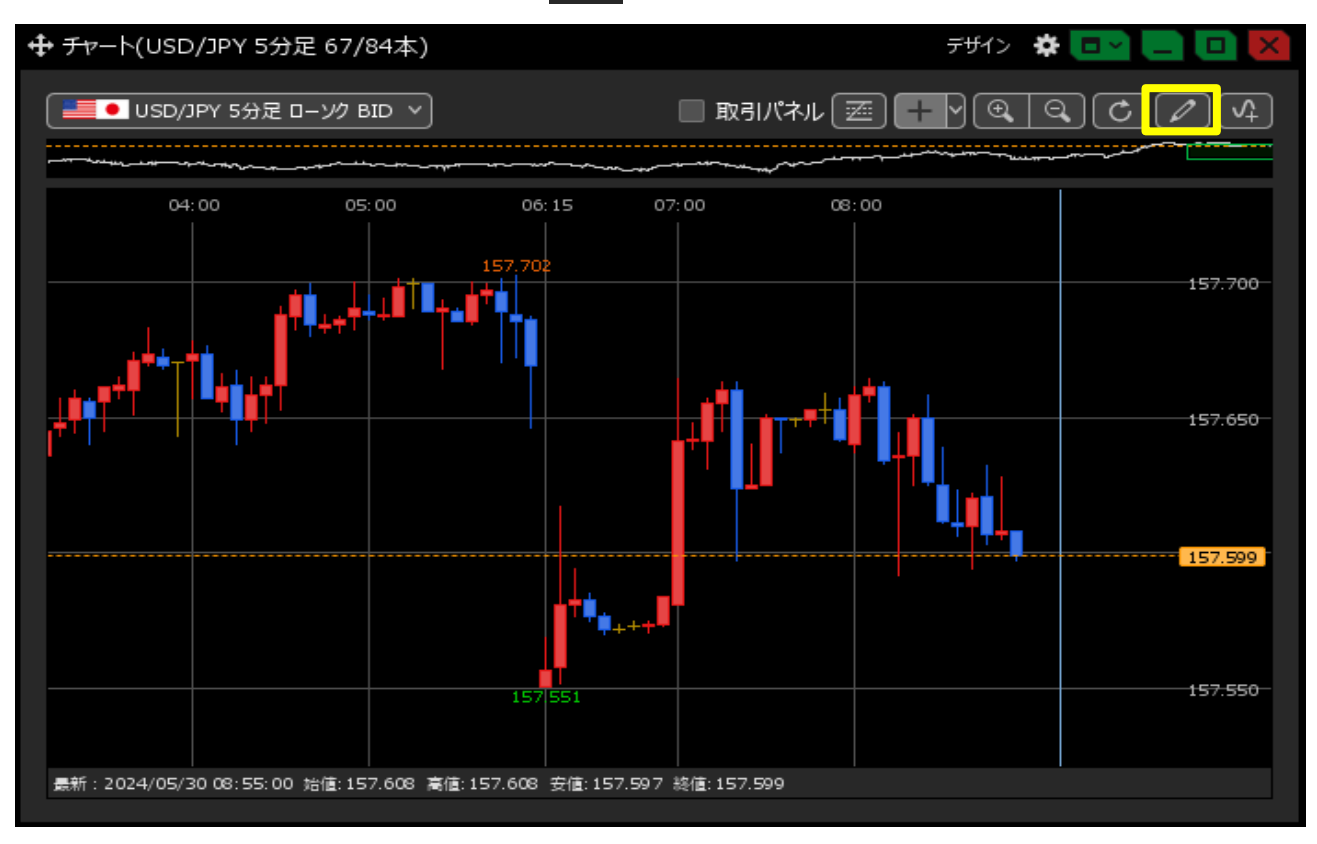

2 トレンドラインツールが表示されます。

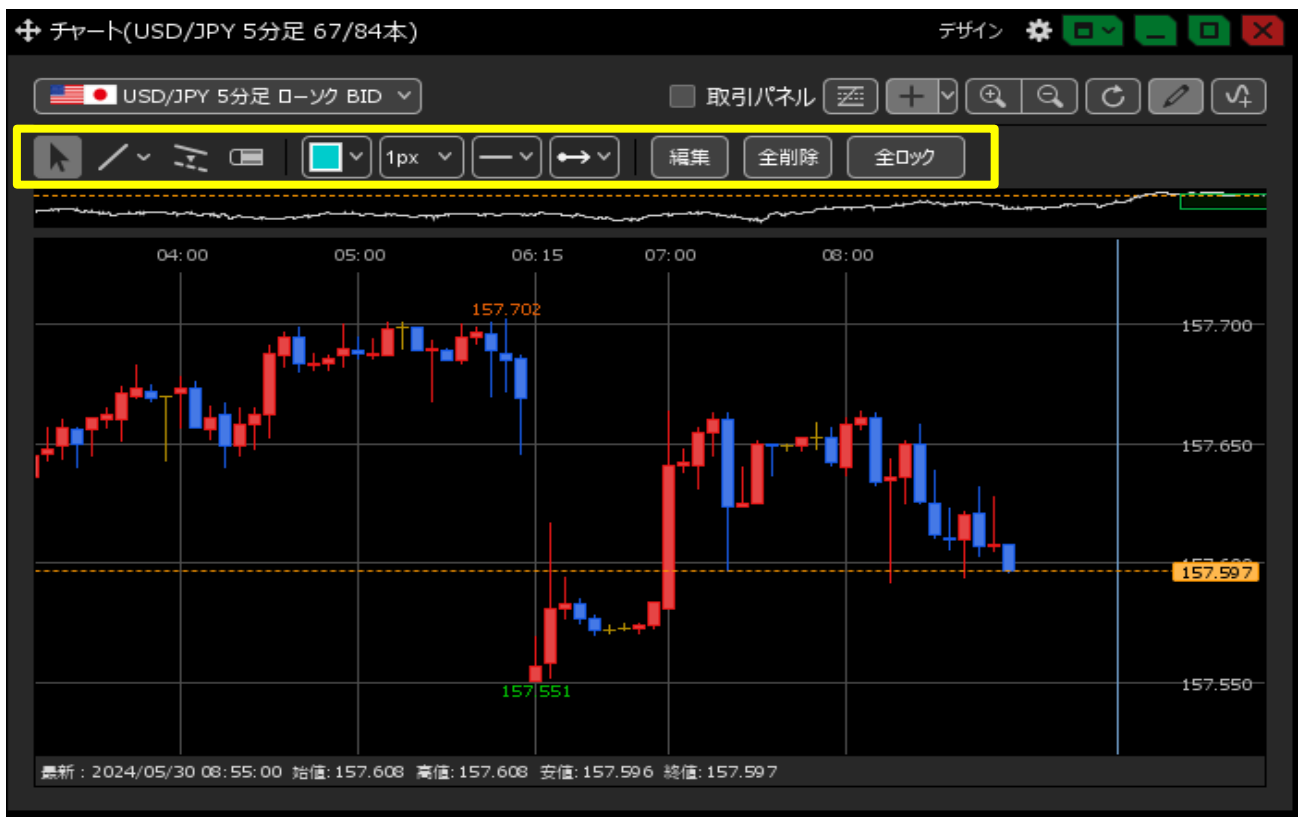

3 トレンドラインツールの左から2つ目の をクリックします。 ラインを引きたい部分をマウスでドラッグすると、チャート画面に直線を引くことができます。

|                                                        | <del>ਤਾਂਸ</del> ੀ> 🏘 🗖 🛁 🔲 🔀         |
|--------------------------------------------------------|--------------------------------------|
| ■■● USD/JPY 5分足 ローソク BID >                             |                                      |
|                                                        | 福集 全削除 全ロック                          |
|                                                        |                                      |
| 04:00 05:00 06:15                                      | 07:00 08:00                          |
|                                                        | □ …四角                                |
|                                                        |                                      |
|                                                        |                                      |
| …水平線                                                   | ・・・フィボナッチエクスパンション                    |
|                                                        |                                      |
|                                                        |                                      |
| 157 551                                                | 157.550                              |
| 最新:2024/05/30 08:55:00 始值:157.608 高值:157.608 安值:157.59 | 96 總值: 157.597                       |
|                                                        |                                      |
| 4 トレンドラインツールの右から4つ目にある                                 | の                                    |
| トレンドラインの延長タイノを選択することかできます                              | o                                    |
| ここでは引きたい部分にトレンドラインを引くことが出                              | 来る 😁 を選択します。                         |
|                                                        | ਰਾਸੀਨ 🔅 🗖 🗖 🚺 🔀                      |
| USD/JPY 5分足 ローソク BID > □ 取                             |                                      |
|                                                        | - ~ 編集 全削除 全ロック                      |
|                                                        |                                      |
| 05:00 06:15 07:00                                      |                                      |
|                                                        | ・)<br>→ 157.700-<br>・・・・終点が延長        |
|                                                        |                                      |
|                                                        | ・・・・・・・・・・・・・・・・・・・・・・・・・・・・・・・・・・・・ |
|                                                        |                                      |
|                                                        |                                      |
| 1571551                                                | 157.550                              |
|                                                        |                                      |
| 最新: 2024/05/30 08:55:00 始値: 157.608 高値: 157.617 安値: 1  | 157.595 終値: 157.617                  |

5 ラインを引きたい部分をマウスでドラッグすると、ラインを引くことが出来ます。

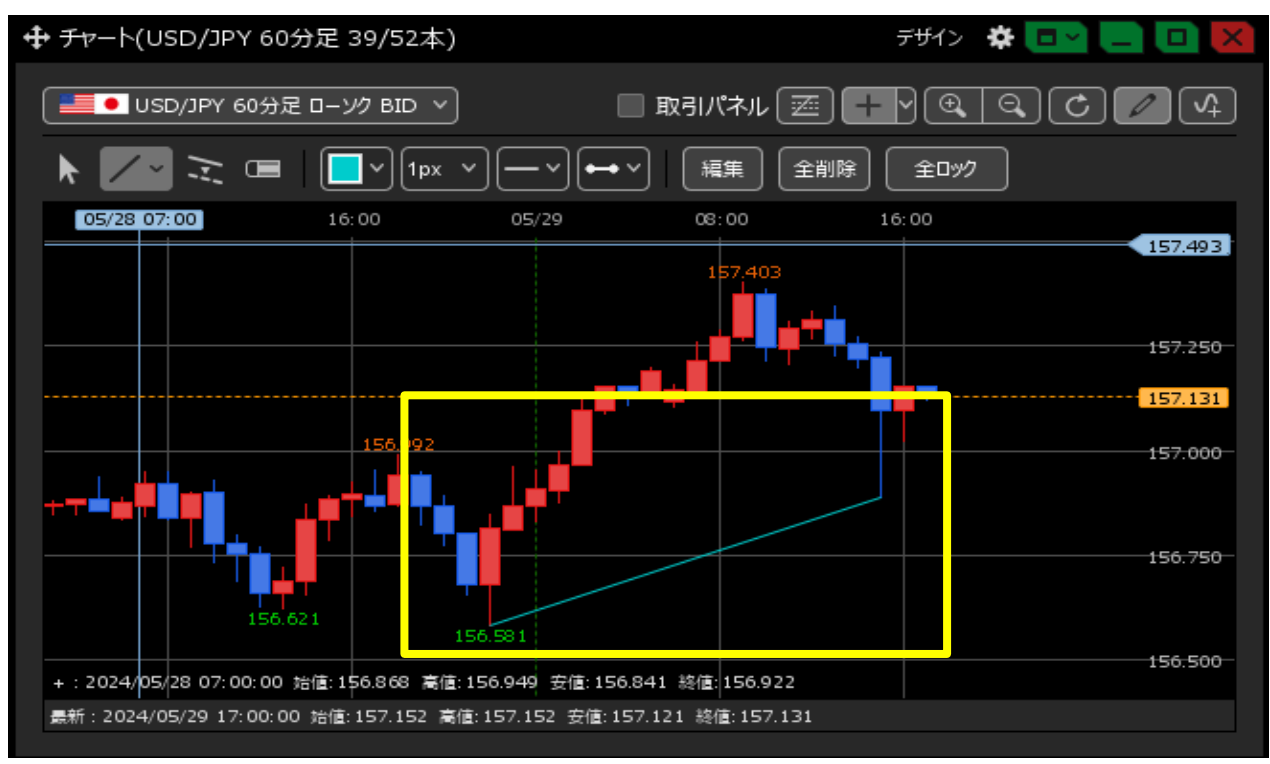

【平行チャネル】

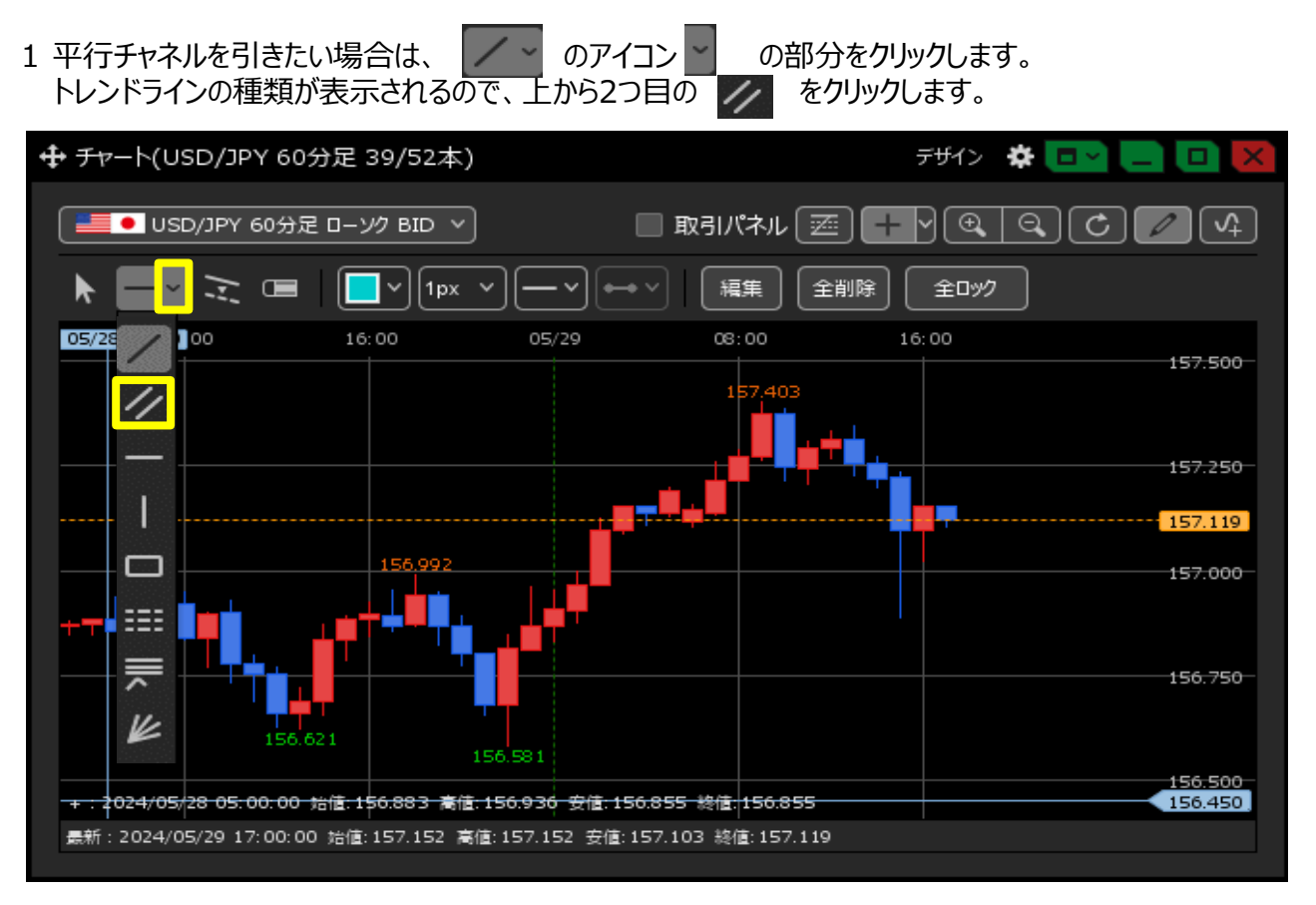

2 平行チャネルを引きたい部分をドラッグすると、チャート画面に平行チャネルを引くことができます。

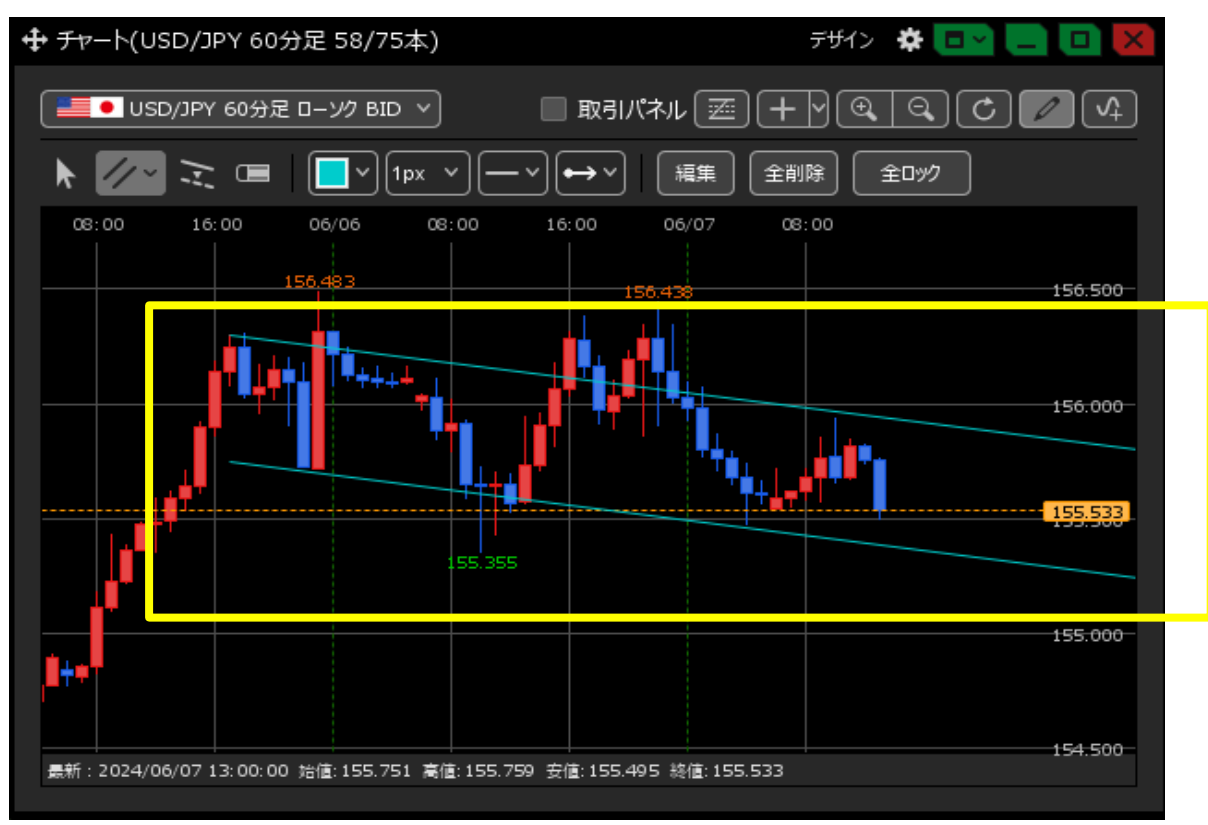

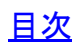

【水平線】

1 水平線を引きたい場合は、 のアイコン の部分をクリックします。 トレンドラインの種類が表示されるので、上から3つ目の の をクリックします。

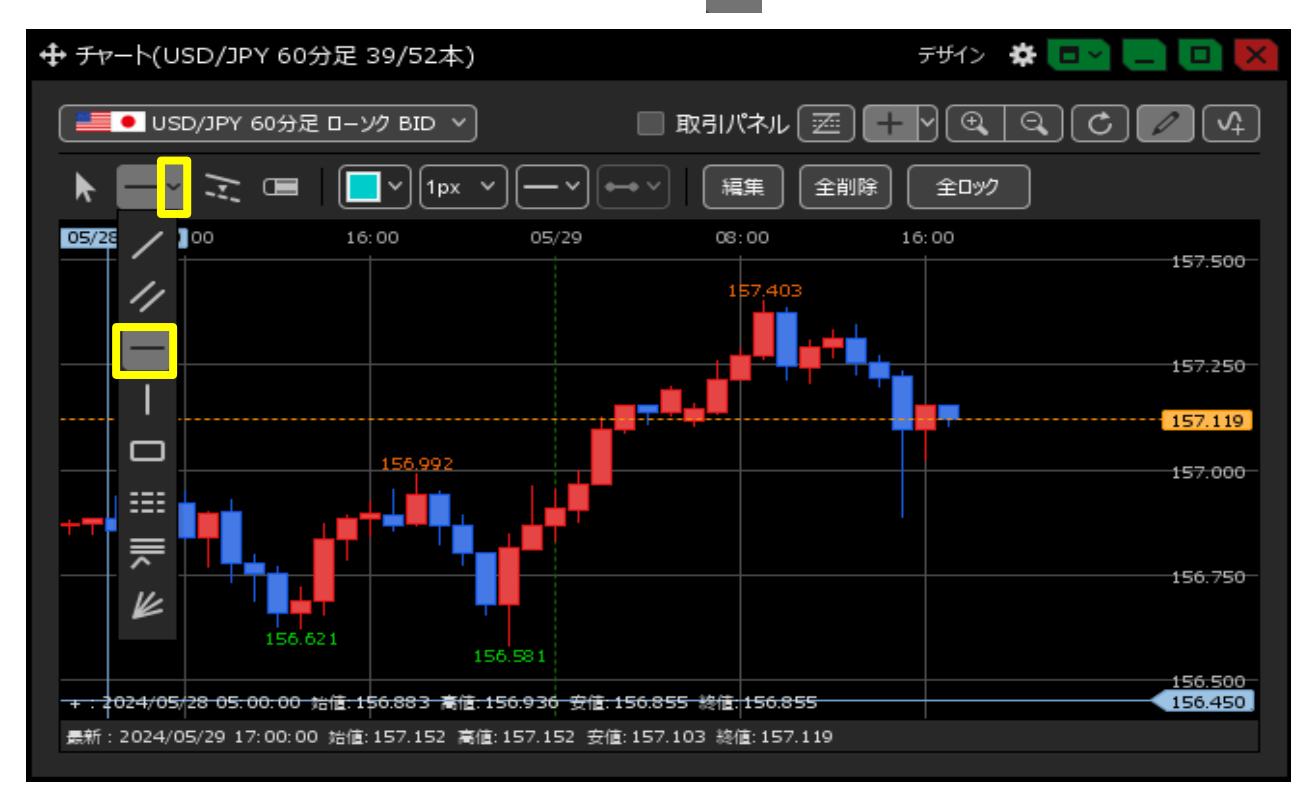

2 水平線を引きたい部分でクリックすると、チャート画面に水平線を引くことができます。

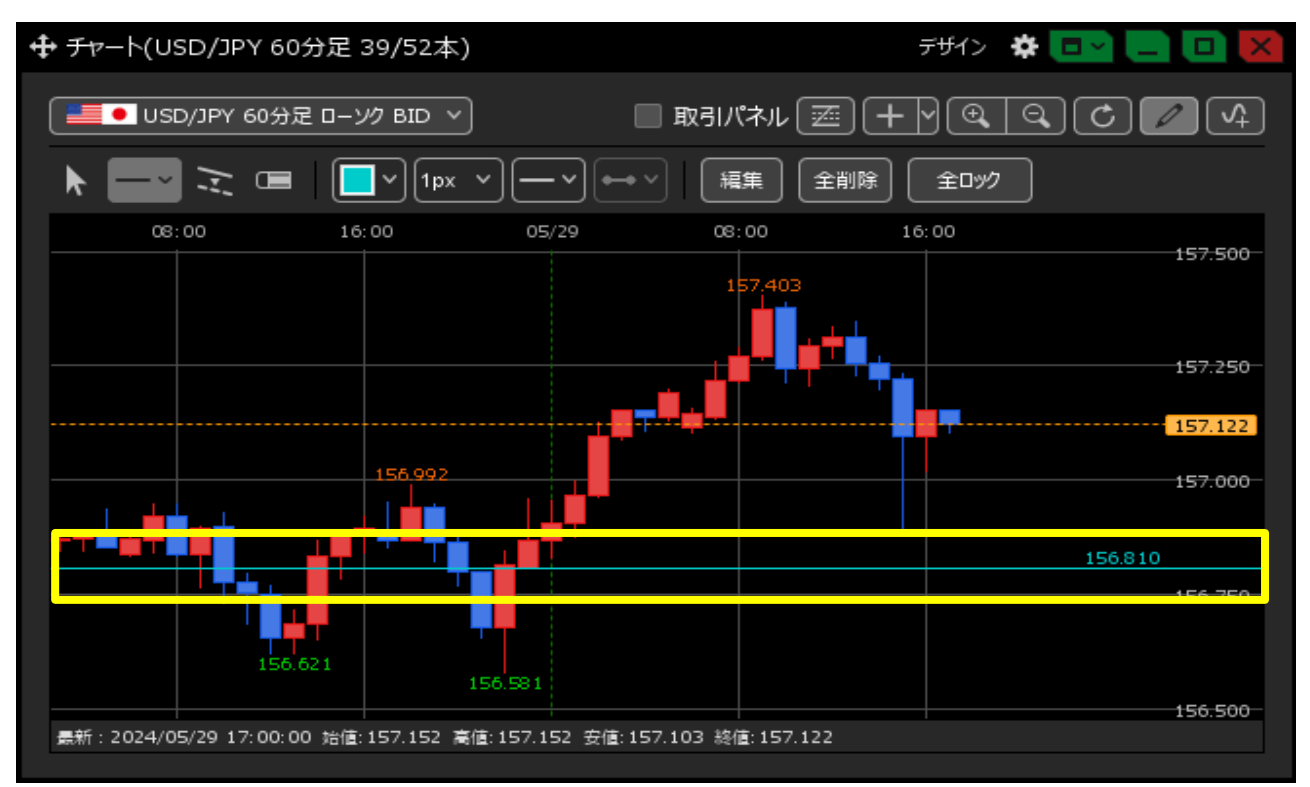

【垂直線】

1 垂直線を引きたい場合は、 のアイコンの 部分をクリックします。

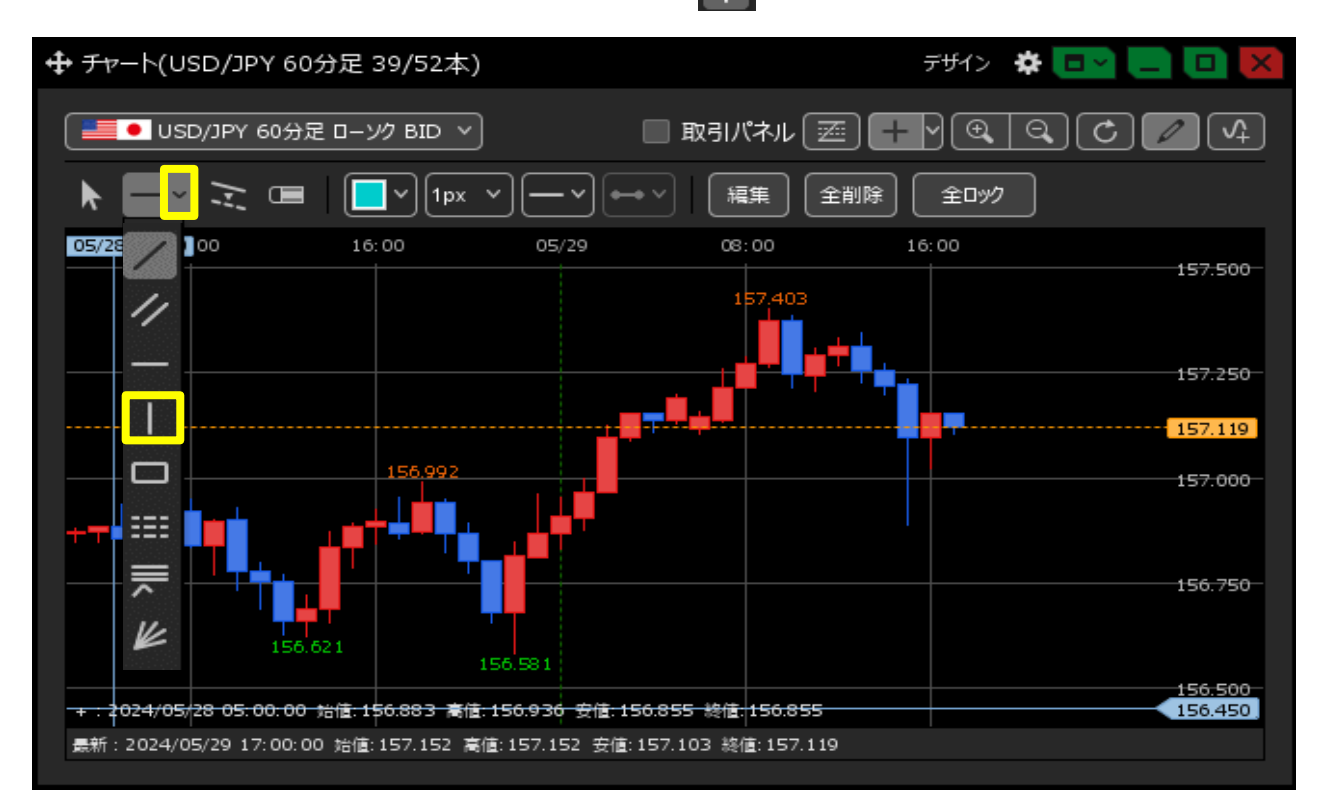

2 垂直線を引きたい部分をクリックすると、チャート画面に垂直線を引くことができます。

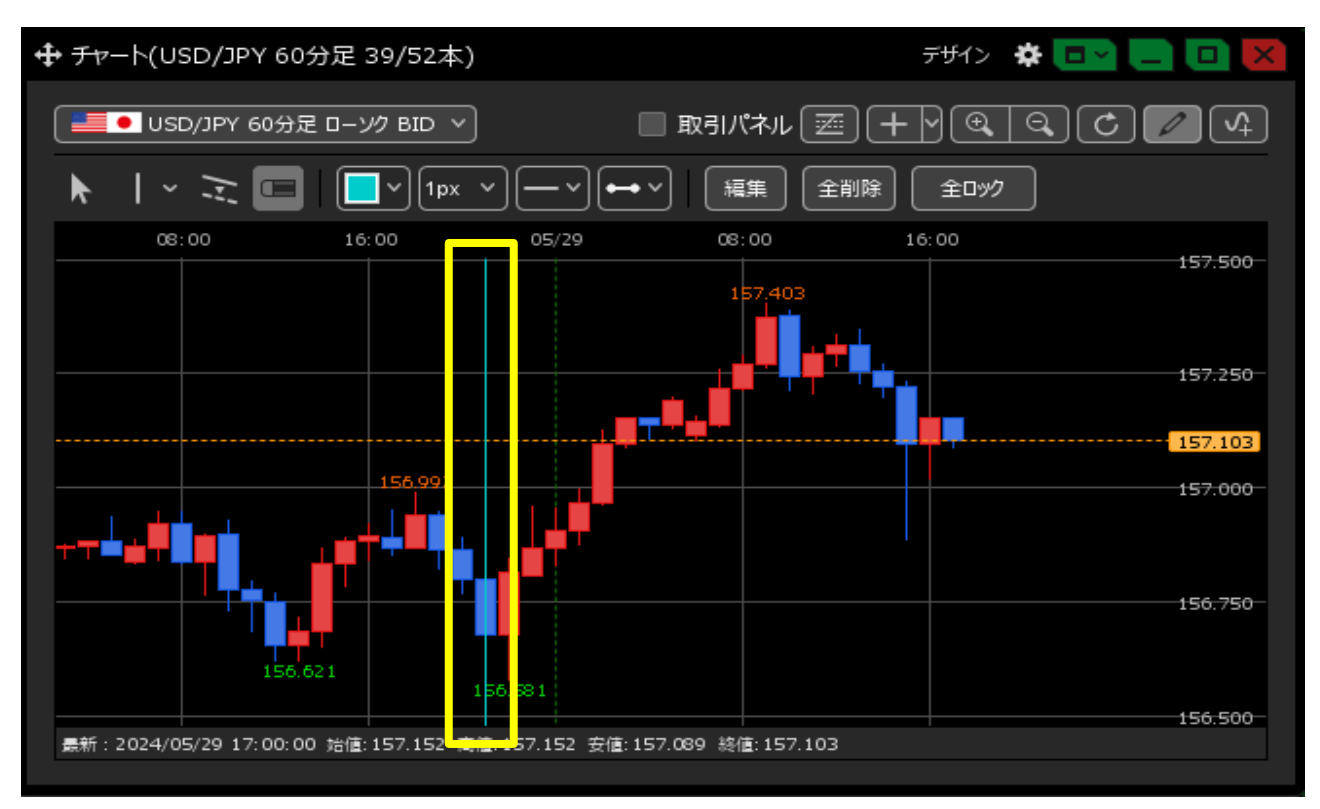

【四角線】

1 四角線を引きたい場合は、 のアイコンの 部分をクリックします。 トレンドラインの種類が表示されるので、 上から5つ目の つ をクリックします。

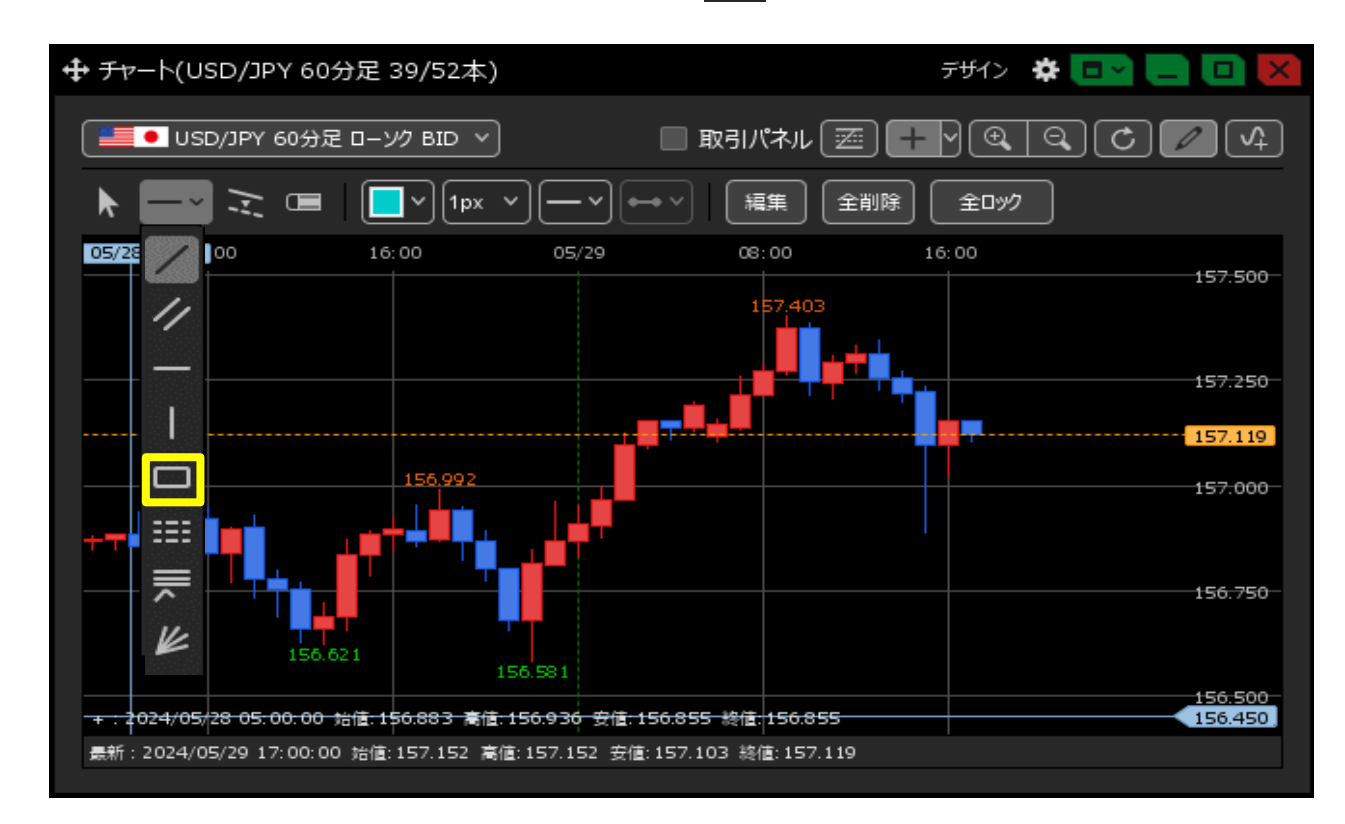

2 四角線を引きたい部分をドラッグすると、チャート画面に四角線を引くことができます。

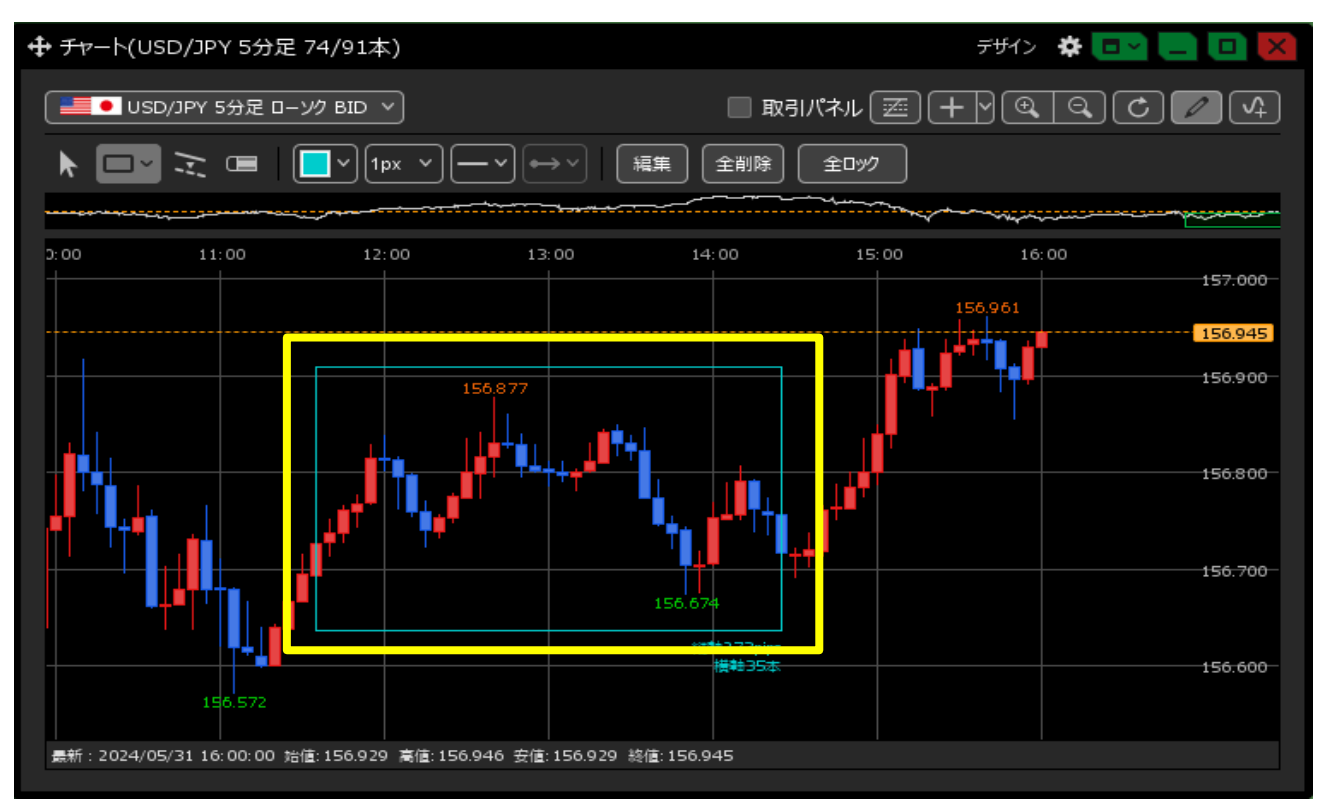

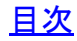

【フィボナッチトレースメント】

1 フィボナッチリトレースメントを引きたい場合は、 のアイコンの 部分をクリックします。 トレンドラインの種類が表示されるので、上から6つ目の EIII をクリックします。

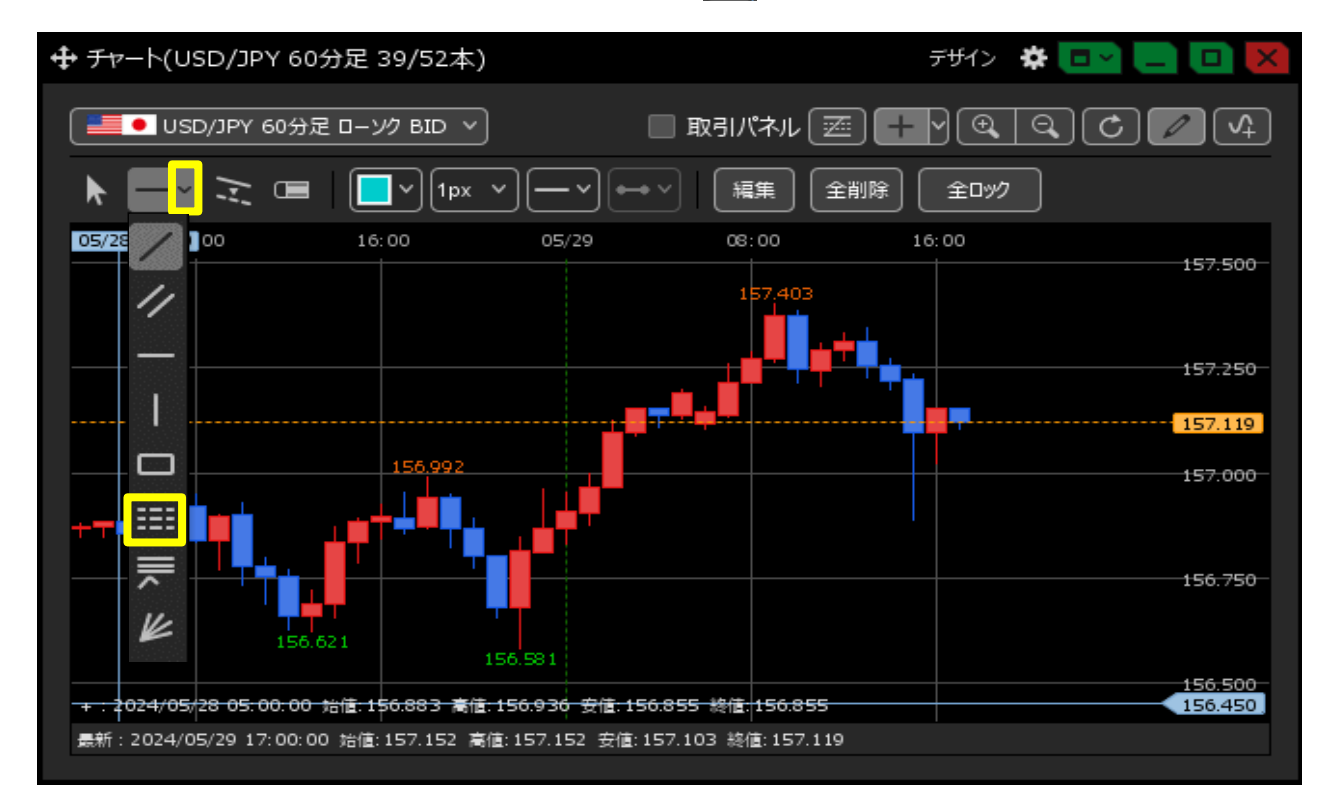

2 フィボナッチリトレースメントを引きたい部分をドラッグすると、チャート画面に引くことができます。

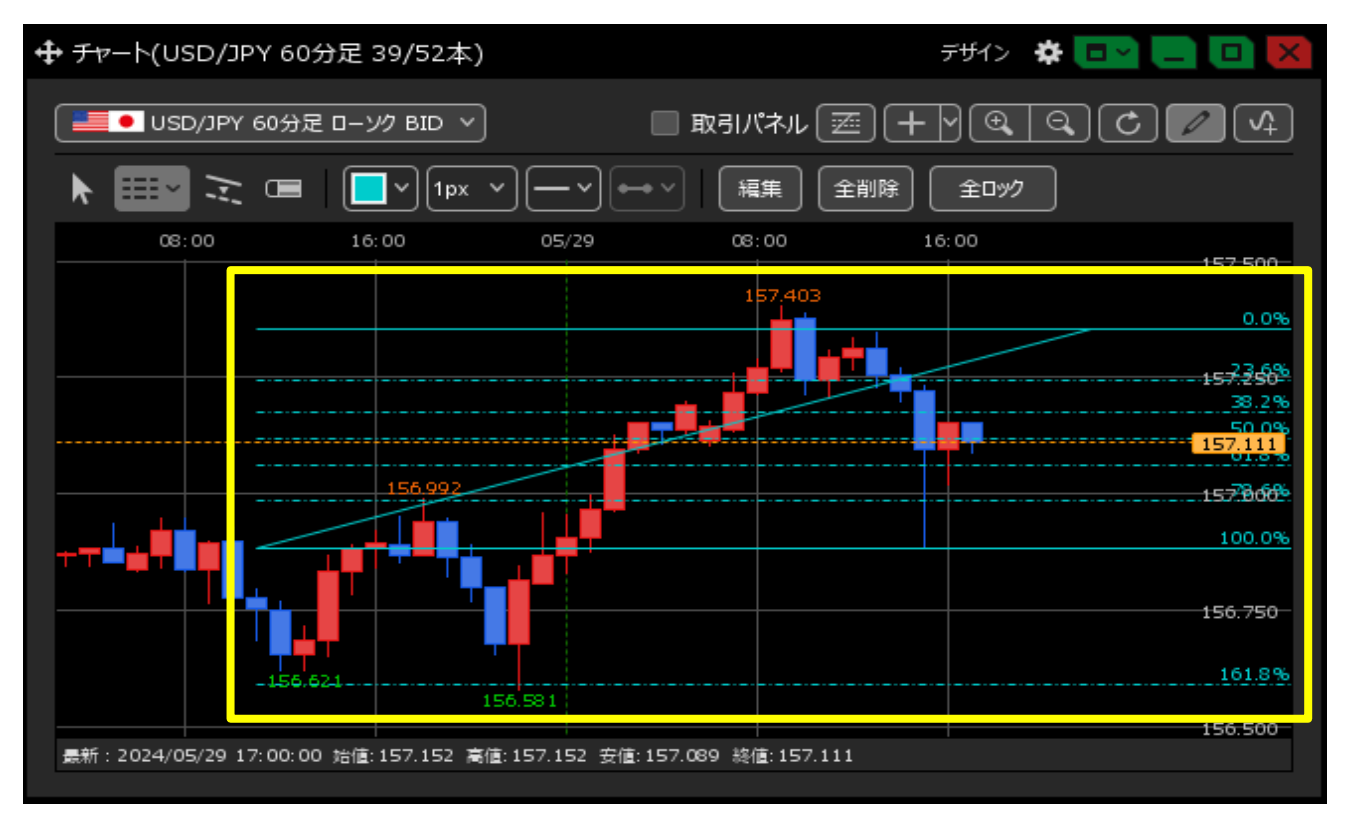

【フィボナッチエクスパンション】

1 フィボナッチエクスパンションを引きたい場合は、 のアイコンの 部分をクリックします。 トレンドラインの種類が表示されるので、上から7つ目の R をクリックします。

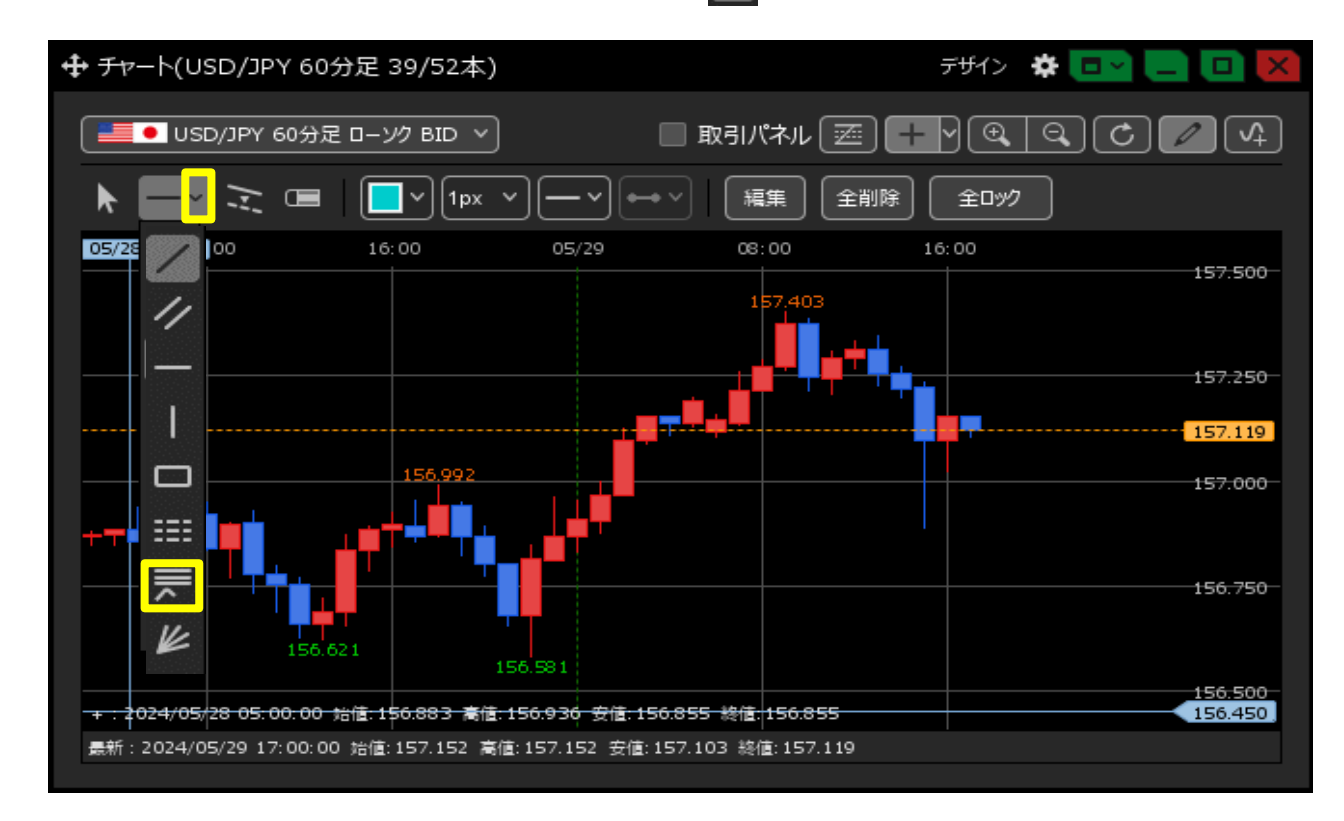

2 フィボナッチエクスパンションを引きたい部分をドラッグすると、チャート画面に引くことができます。

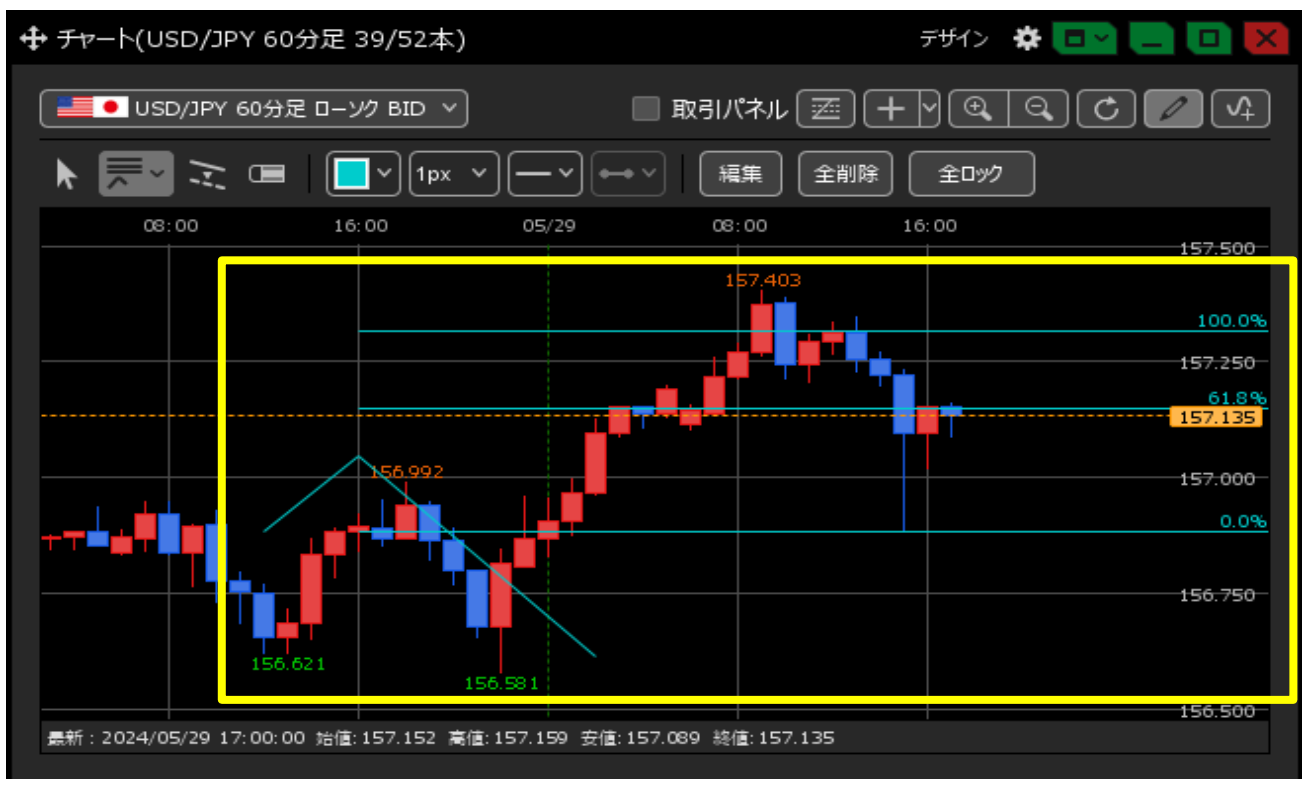

【フィボナッチファン】

1 フィボナッチファンを引きたい場合は、 2000 のアイコンの 300 部分をクリックします。 トレンドラインの種類が表示されるので、一番下の 2000 をクリックします。

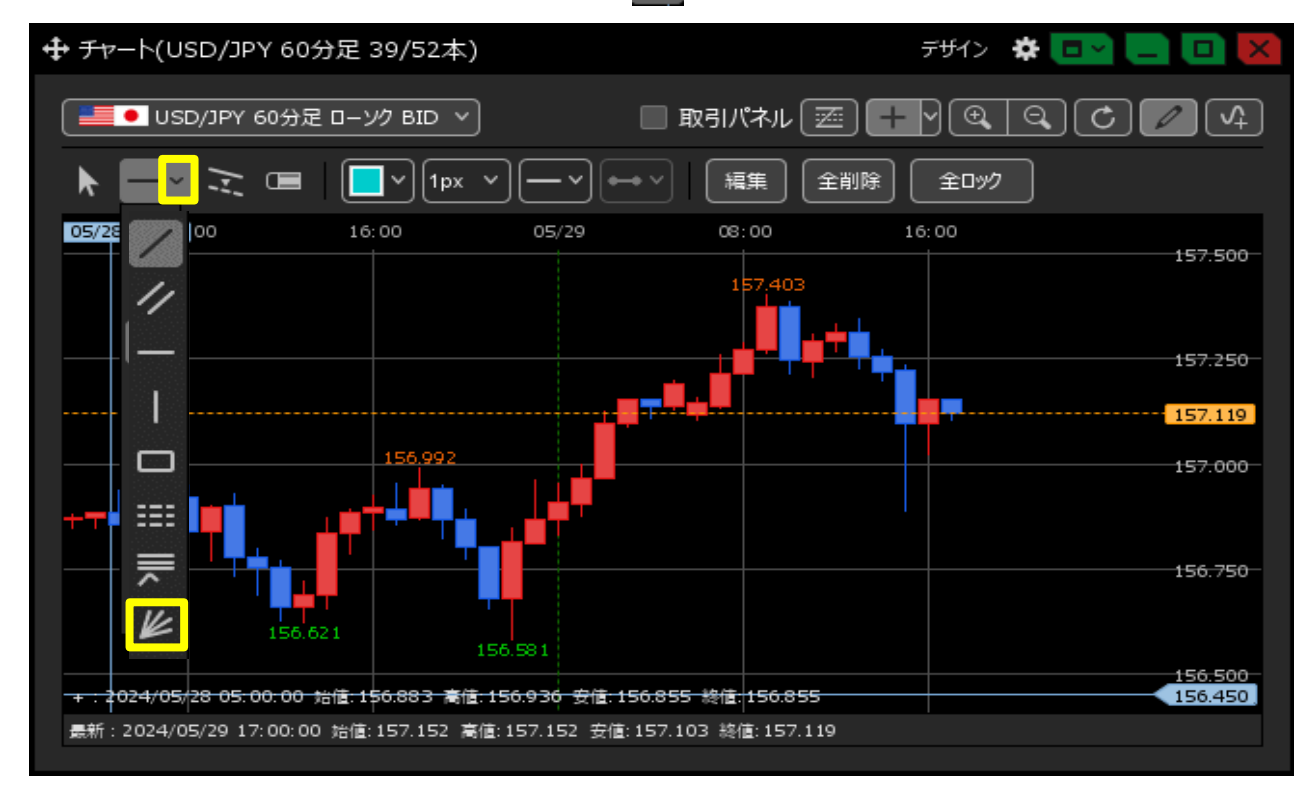

2 フィボナッチファンを引きたい部分をドラッグすると、チャート画面に引くことができます。

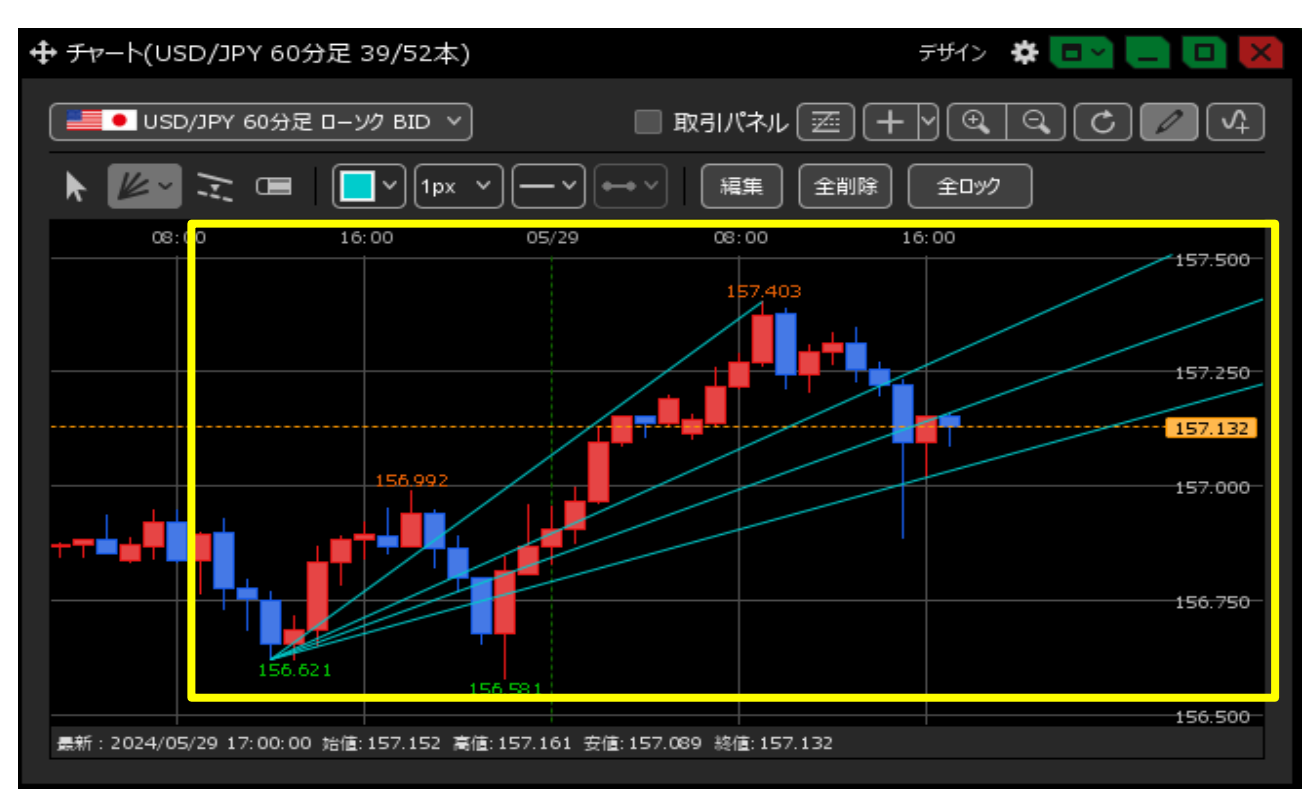

【トレンドラインの微調整】

1 引いたラインの微調整を行いたい場合は、 のアイコンをクリックし、 変更したいトレンドラインを選択します。 フィボナッチエクスパンションの場合は、Λ(またはV)の部分を選択します。

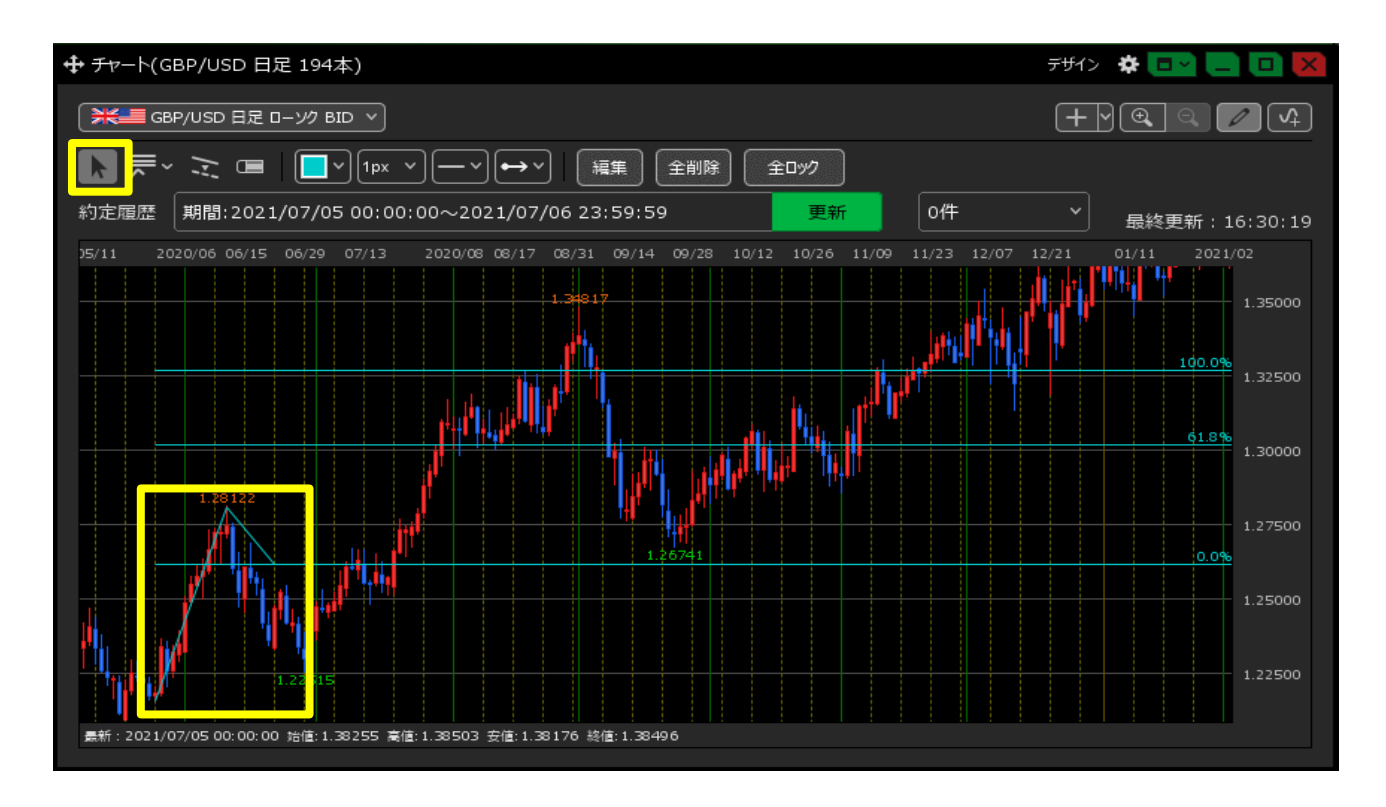

2 選択されると点が表示されます。 点の部分をクリックしたままドラッグするとトレンドラインを動かすことができます。

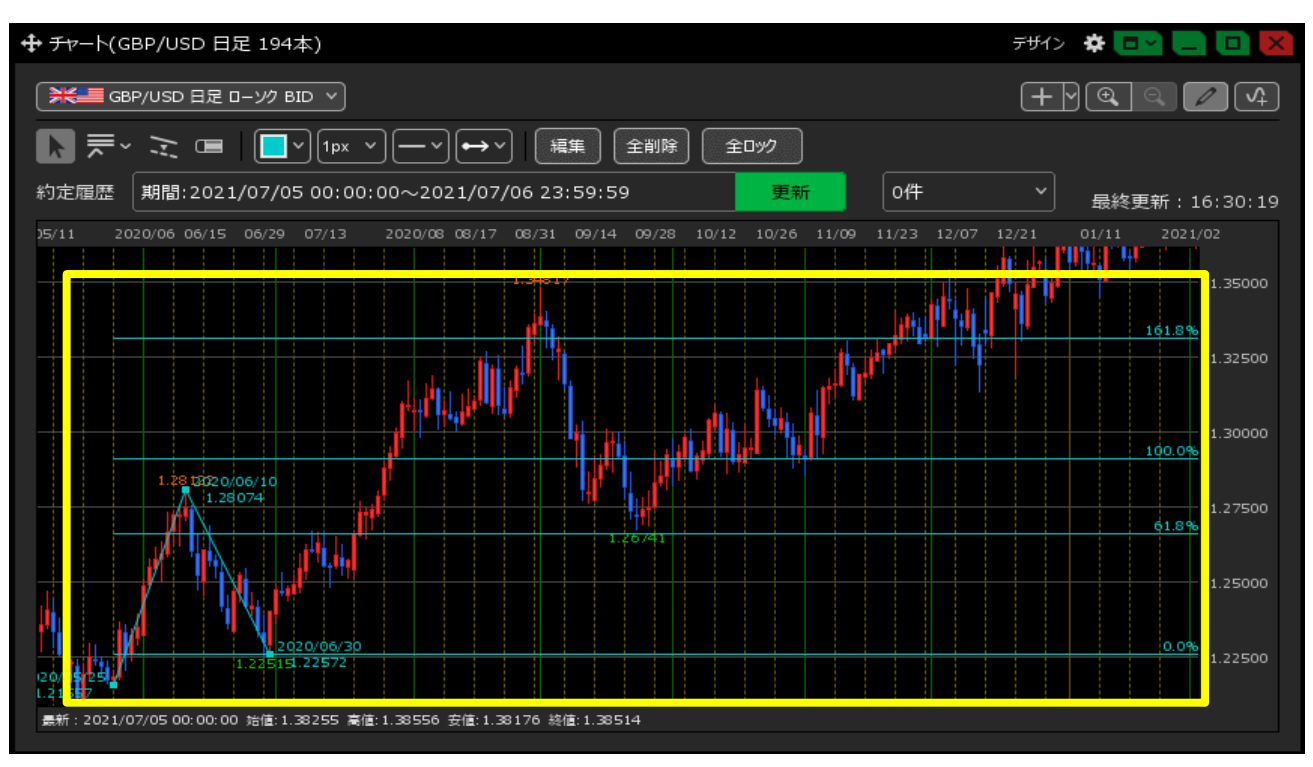

【トレンドラインのコピー】

1 トレンドラインをコピーしたい場合は、 のアイコンをクリックし、 コピーしたいトレンドラインをクリックしたまま移動させます。

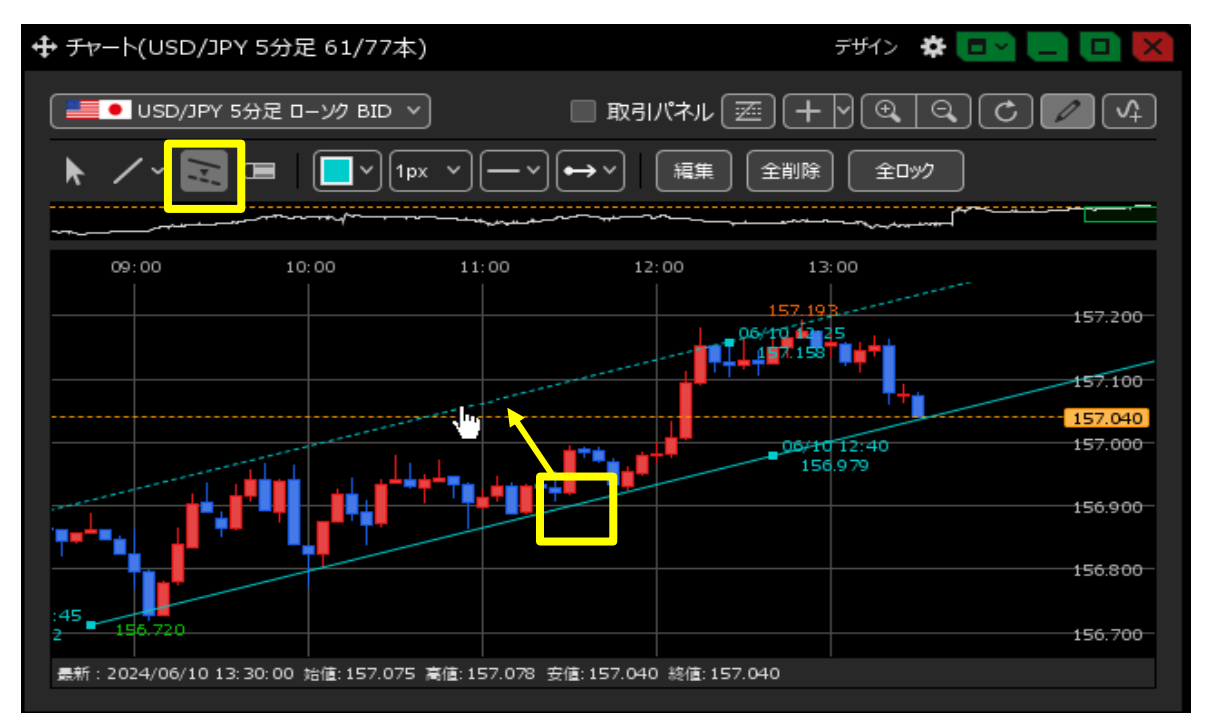

2 コピーさせたい場所まで持ってきてからマウスを離すとコピーされます。

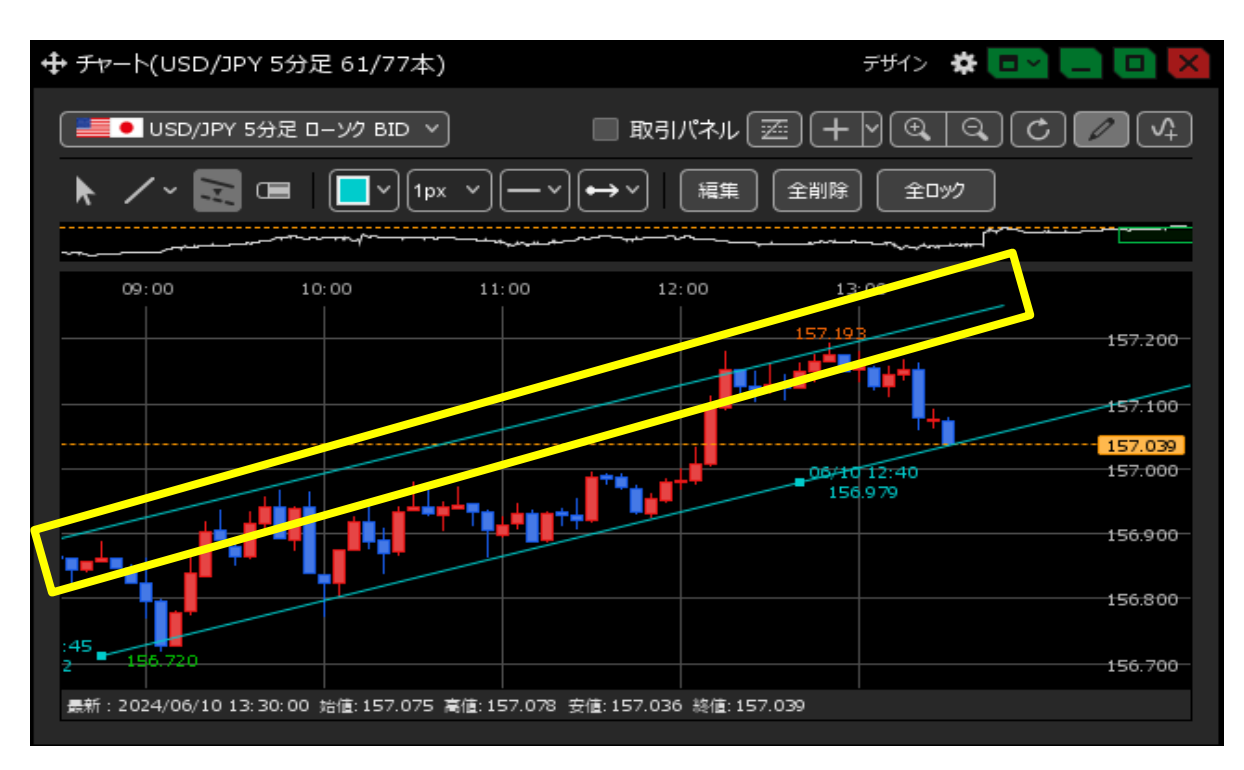

【トレンドラインの削除】

1 トレンドラインを削除したい場合は、トレンドラインツールの左から4つ目の <br />
「<br />
■<br />
削除したいトレンドラインをクリックします。

をクリックします。

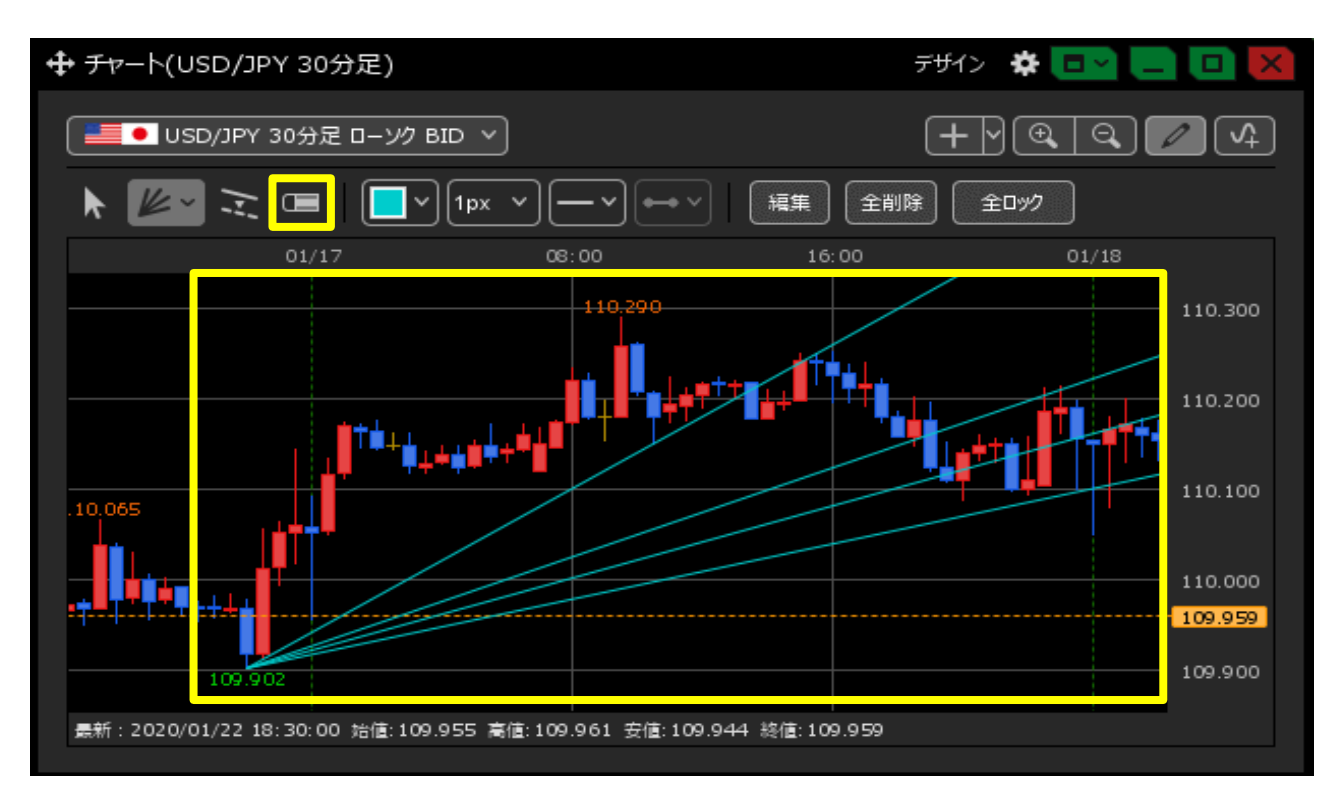

2 トレンドラインが削除されました。

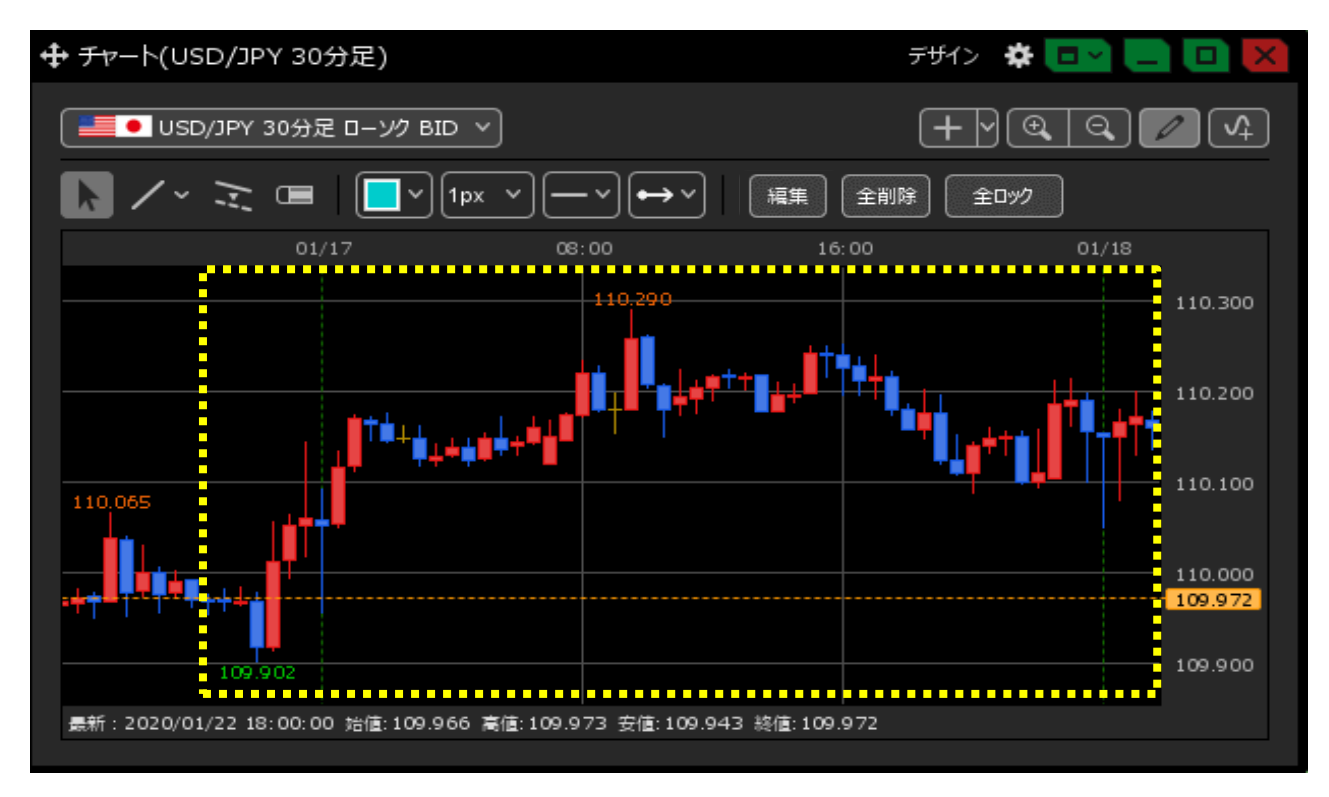

【トレンドラインの全削除】

1 全てのトレンドラインを削除したい場合は、トレンドラインツールの右から2つ目の 2000 をクリックします。

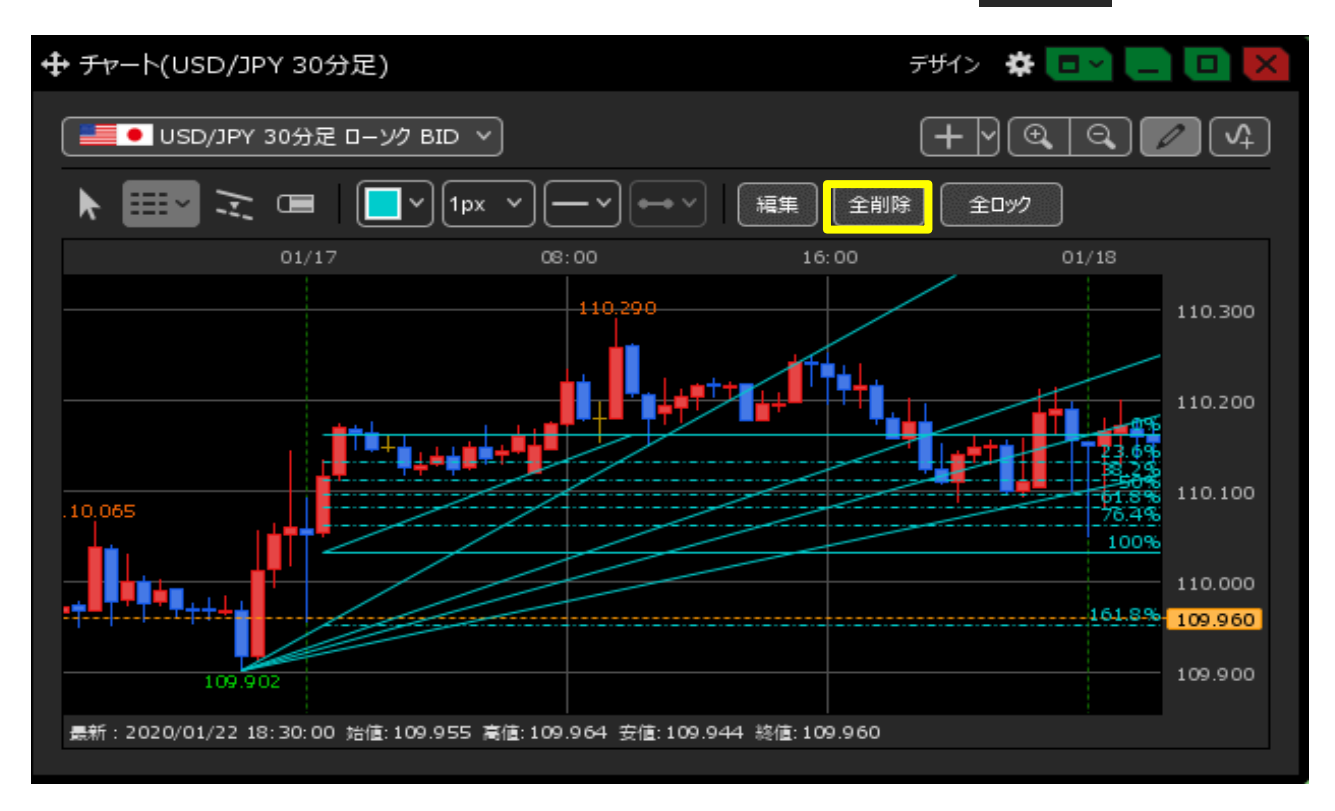

2 確認画面が表示されますので、【OK】ボタンをクリックします。

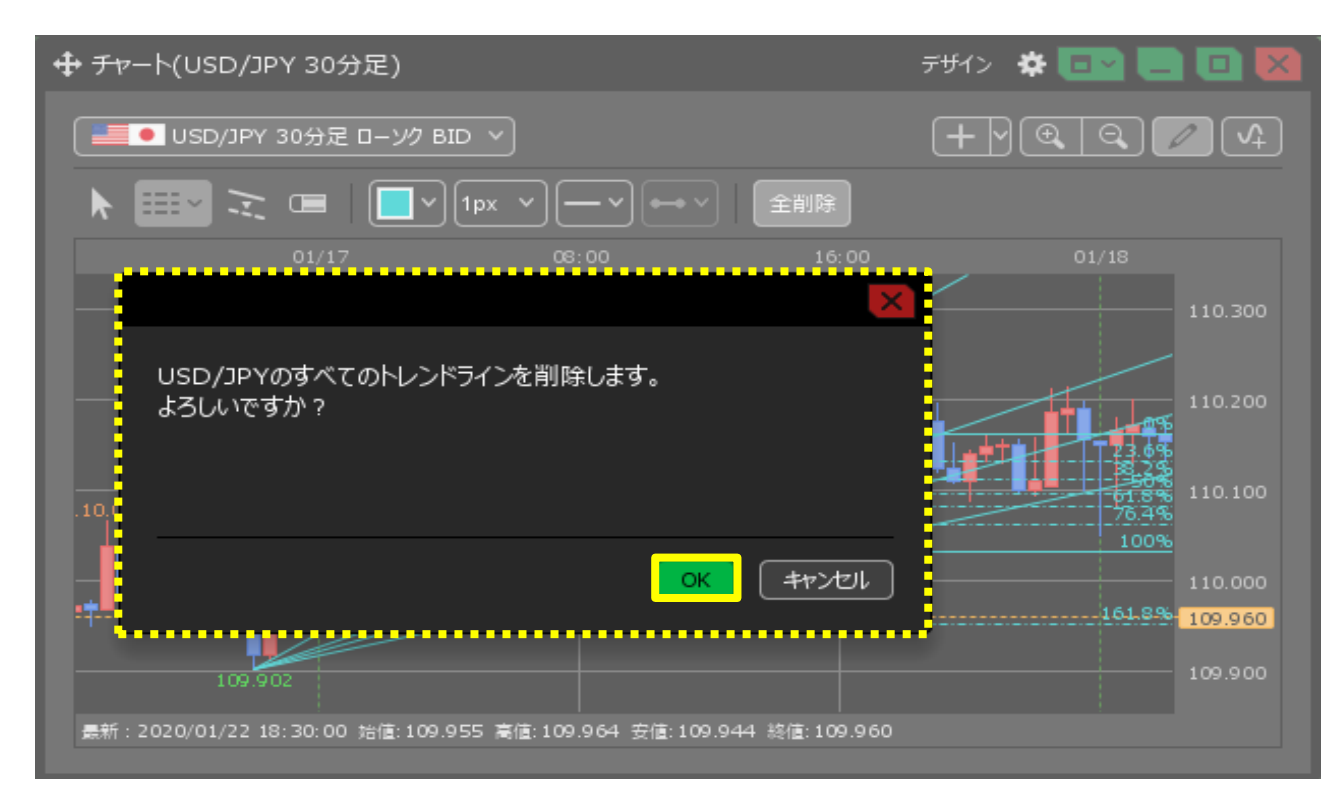

3 すべてのトレンドラインが削除されました。

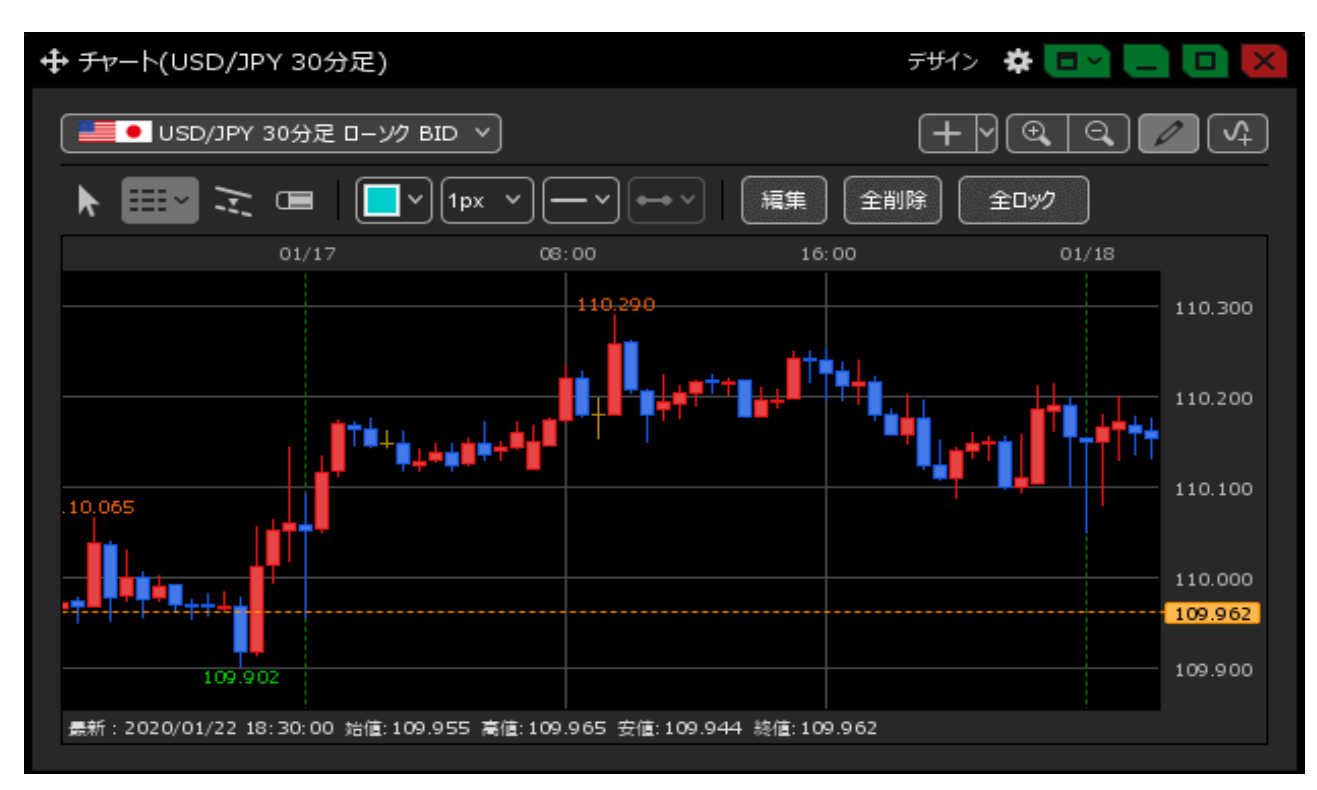

【トレンドラインの編集】

- 1 描画したトレンドラインを編集したい場合は、トレンドラインツールの右から3つ目の 編集 をクリックします。 デザイン 🏠 🗖 🔚 🖲 USD/JPY 5分足 ローソク BID 🗸 [+|√[€, Q 🔲 取引パネル 🖾 🛛 C 0 編集  $\geq$ **↔** ~ 全削除 全ロック 05:00 08:00 09:00 06:15 157.700 157.650 157.618
  - 157.600

     157

     157

     157

     157

     551

     157.550

     最新: 2024/05/30 09:00:00 始値: 157.626 高値: 157.626 安値: 157.600 終値: 157.618

## 2 編集したいトレンドラインにカーソルを合わせると、右側に 「編集」

が表示されるので、クリックします。

| チャート(USD/JPY) |          |       |       |                                                                         |                   |  |
|---------------|----------|-------|-------|-------------------------------------------------------------------------|-------------------|--|
|               | <b>~</b> | ライン種別 | לעם 🔲 | 詳細                                                                      | ^                 |  |
|               | ~        | 直線    |       | 始点:2024/05/30 04:15:00 157.640 終点:2024/05/30 06:15:00 157.551<br>足種:全て  | 編集                |  |
|               |          | 直線    |       | 始点:2024/05/30 06:15:00 157.551  終点:2024/05/30 08:55:00 157.595<br>足種:全て |                   |  |
|               |          | 直線    |       | 始点:2024/05/30 07:00:00 157.664  終点:2024/05/30 07:20:00 157.597<br>足種:全て |                   |  |
|               |          | 直線    |       | 始点:2024/05/30 08:05:00 157.664 終点:2024/05/30 05:50:00 157.702<br>足種:全て  |                   |  |
|               |          |       |       |                                                                         |                   |  |
|               |          |       |       |                                                                         |                   |  |
|               |          |       |       |                                                                         |                   |  |
| -             |          |       |       |                                                                         |                   |  |
|               |          |       |       | 選択を削除                                                                   | <del>ј</del> а ок |  |

3 編集画面が表示されるので、入力し終わったら【OK】をクリックします。

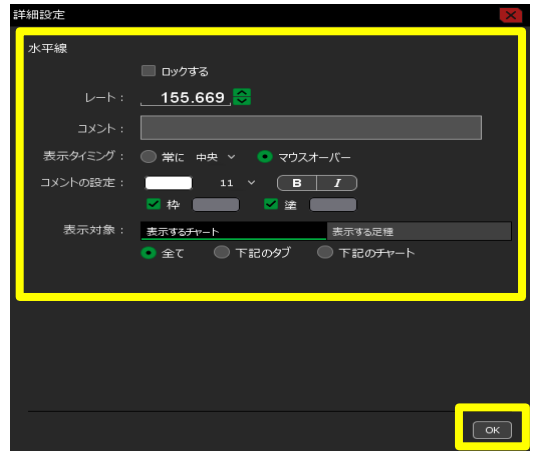

【トレンドラインの全ロック】

1 描画したトレンドラインを全てロックしたい場合は、 トレンドラインツールの一番右側の 全ロック をクリックします。

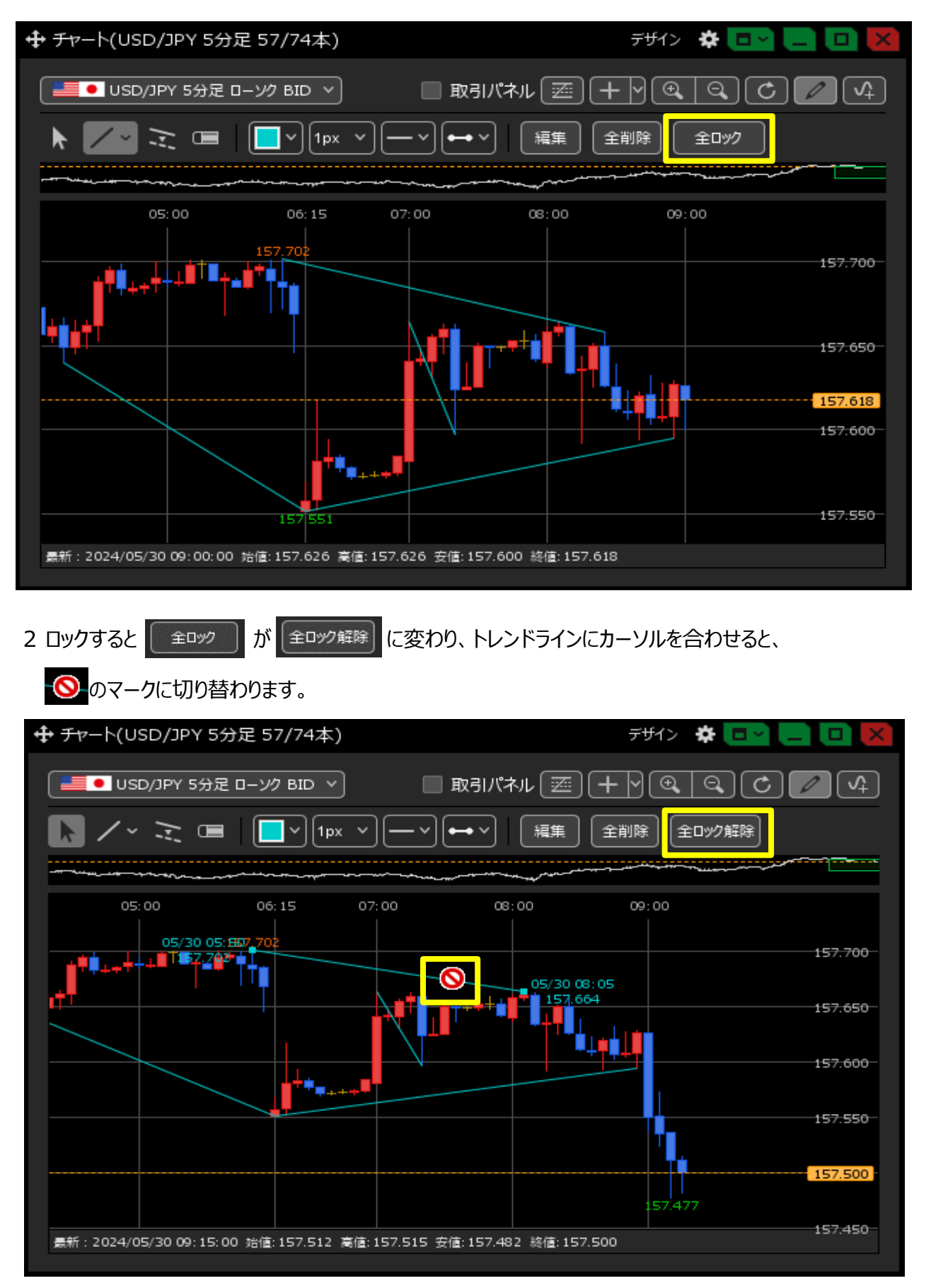

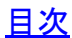